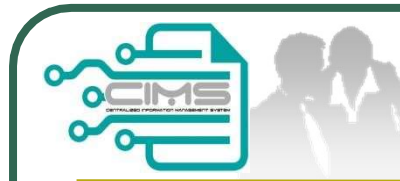

## Guideline **EXPATRIATES APPLICATION** (Profil Kontraktor - Ekspatriat)

V10 updated 28 December 2023

Bahagian Dasar Personel Binaan CIDB Malaysia

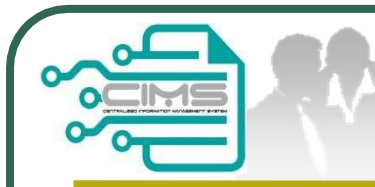

## **Pre-requisites**

- 1. Completed CIMS Company registration.
- 2. Company has declared all project.
- 3. Levy project has been paid.

Kindly refer to Contractor Registration & Levy Department / CIDB State Office for further clarification on the above issues (1-3).

|                                                                                                    | <b>CIMS Expatriates Logir</b> |                             |  |  |
|----------------------------------------------------------------------------------------------------|-------------------------------|-----------------------------|--|--|
| CIDB CARELINE<br>1300 88 CIDB(2432)<br>cidb@cldb.gov.my<br>Isnin - Jumaat (Kecuali Hari Kelepasan Am)<br>8:30 AM - 5:30 PM | 2                             | Construction<br>Personnel   |  |  |
| Log masuk ke akaun CIDB anda                                                                                               |                               | View Details                |  |  |
| Kata laluan                                                                                                    |                               | Personnel & View<br>Details |  |  |
| Ingat Kata laluan Log Masuk                                                                                                | http://cims.cidb.gov.my       |                             |  |  |
| Kontraktor Berdaftar     Ada ID pengguna, dapatkan kata laluan CIMS anda     Tiada ID pengguna atau cinta ID pengguna baru | CIMS Username and<br>Password |                             |  |  |
| Daftar Baru                                                                                                    |                               |                             |  |  |
| <ul> <li>Untuk kontraktor baru / Personel binaan baru /<br/>Penyelia latihan baru / Pelatih baru dan lain-lain</li> </ul>  |                               |                             |  |  |
|                                                                                                    |                               |                             |  |  |

|                                                                    |                                                                                                    |                                                                                             | CIN                    | IS Expati                    | riates N                                                                                                    | IENU              |
|--------------------------------------------------------------------|----------------------------------------------------------------------------------------------------|---------------------------------------------------------------------------------------------|------------------------|------------------------------|----------------------------------------------------------------------------------------------------|-------------------|
|                                                                    |                                                                                                    |                                                                                             | 1. Click<br>Menu       | Expatriates in top           |                                                                                                    |                   |
| Home                                                               | Personnel Detail                                                                                             | Personnel Card                                                                              | Personnel Insurance    | e Foreign Workers            | Expatriates                                                                                                    | Job Portal        |
|                                                                    | <b>2</b> 2. S                                                                                                | ystem display the                                                                           | Expatriates scree      | n                            |                                                                                                    |                   |
| Expatriates<br>Click here to Jo                                    | ob Portal                                                                                                    |                                                                                             |                        |                              |                                                                                                    |                   |
| Expatriates<br>Click here to Jo<br>Contractors mus                 | ob Portal<br>st advertise the position p                                                                     | rior to Expatriate Application                                                              | n except for Directors |                              |                                                                                                    |                   |
| Expatriates<br>Click here to Jo<br>Contractors mus                 | ob Portal<br>st advertise the position p<br>EMPLOYEE JOB<br>DESIGNATION                                      | rior to Expatriate Application<br>REGISTER N<br>V/                                          | n except for Directors | APPLY FOR NEW<br>APPLICATION | APPLICATIONS PI<br>FOR SUBN                                                                                                    | ENDING<br>AISSION |
| Expatriates<br>Click here to Jo<br>Contractors mus<br>Wiew Details | ob Portal<br>st advertise the position pr<br>EMPLOYEE JOB<br>DESIGNATION                                     | rior to Expatriate Application<br>REGISTER N<br>V/<br>View Details                          | n except for Directors | APPLY FOR NEW<br>APPLICATION | APPLICATIONS PLICATIONS PLICATION | ENDING<br>AISSION |
| Expatriates<br>Click here to Jo<br>Contractors mus<br>View Details | bb Portal<br>st advertise the position pr<br>EMPLOYEE JOB<br>DESIGNATION<br>2<br>CHECK APPLICATION<br>STATUS | rior to Expatriate Application<br>REGISTER N<br>V/<br>View Details<br>PROFIL KONTRA<br>EKSP | n except for Directors | APPLY FOR NEW<br>APPLICATION | APPLICATIONS P<br>FOR SUBN<br>View Details                                                                                                    | ENDING<br>AISSION |

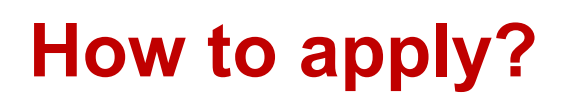

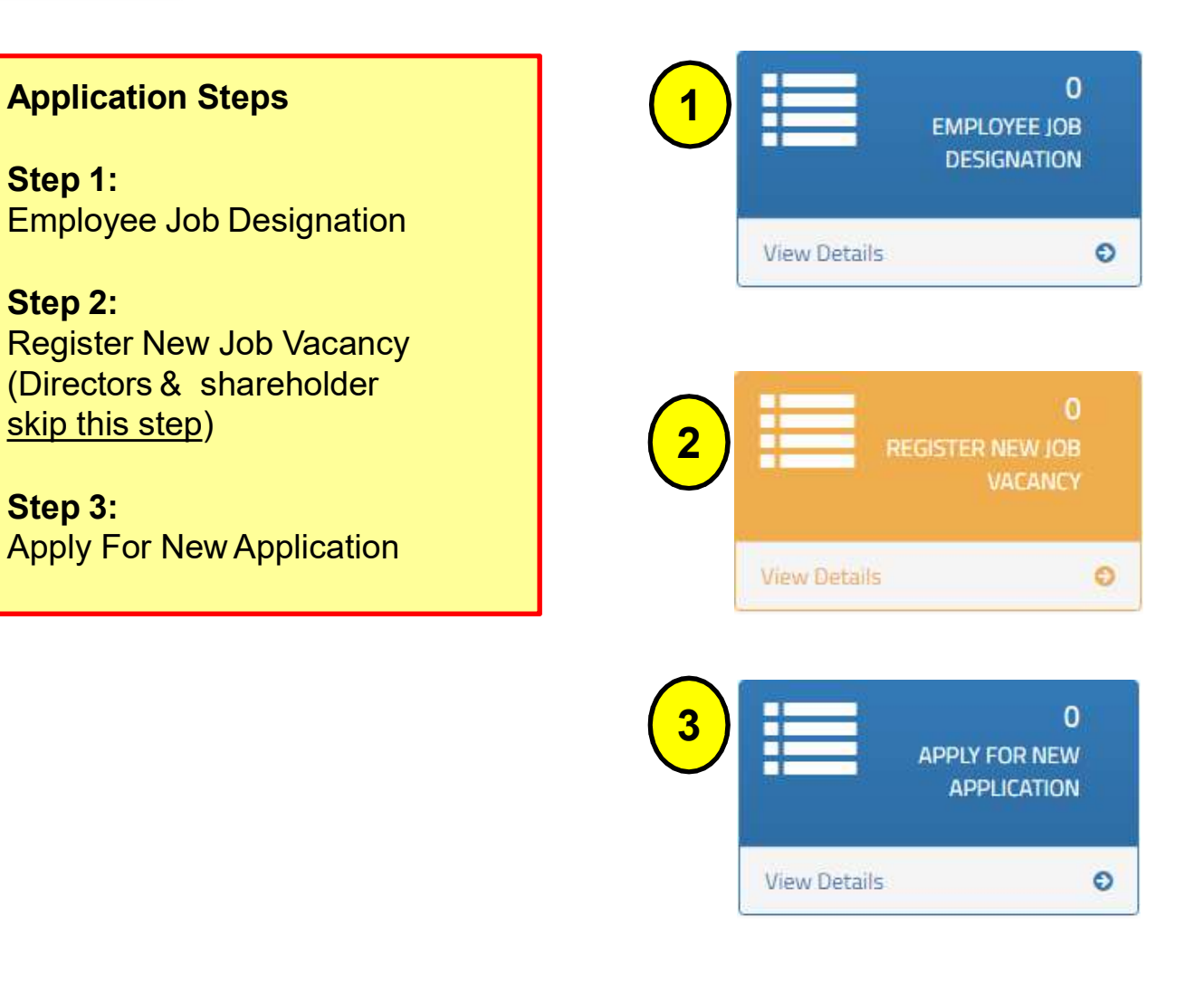

|                  |                                  |   | Step                                                                    |
|------------------|----------------------------------|---|-------------------------------------------------------------------------|
|                  | 0<br>Employee Job<br>Designation |   | Step 1 :<br>Employee Job Designation<br>NOTE:<br>1. Fill in the details |
| View Deta        | üls                              | e | position to apply.                                                      |
| JOB TITLE        |                                  |   |                                                                         |
| ob Description * |                                  |   |                                                                         |
|                  |                                  |   |                                                                         |
|                  |                                  |   |                                                                         |
|                  |                                  |   |                                                                         |
|                  |                                  |   |                                                                         |
|                  |                                  |   |                                                                         |
|                  |                                  |   |                                                                         |
|                  |                                  |   |                                                                         |

|                                                                                                    | Step 2                                                                                                    |
|----------------------------------------------------------------------------------------------------|----------------------------------------------------------------------------------------------------|
| 2<br>REGISTER NEW JOB                                                                                                    | Step 2 :<br>Register New Job Vacancy                                                                                                    |
| View Details                                                                                                    | NOTES :<br>1. Click New Job Vacancy                                                                                                    |
| Please fill in the detail<br>Field with an asterisk (*) are mandatory<br>Job Title * Job Category *                                                                                           | <ol> <li>Fill in all the details as shown.</li> <li>Click and a shown and a shown</li></ol> |
| Job Responsibility*                                                                                                    | D/S :                                                                                                    |
| Job Requirement          Outlification Level*         CERTIFICATE       DEGREE AND ABOVE         DIPLOMA       SPM         Skills Required*         Vears of Experience (Statt)*       Gender | <ol> <li>Please ensure that listed<br/>director and shareholder in<br/>SSM &amp; CIDB profile must<br/>be similar – refer</li> </ol>                                                                                                    |
| Years of Experience (End)*     Gender       0     0       Job Qualification (Detail)*     Job Experience (Detail)*                                                                            | Contractor Registration<br>Department.<br>2. Engineer, Surveyor,<br>Architect and Interior                                                                                                    |
| Salary Range     Age Range       Language Preference     Job State *                                                                                                    | Design <u>are not under</u><br>purview CIDB.                                                                                                    |

CIMS Expatriates Guideline v10

|                                                                                                    | Step 3                                                                                                    |
|----------------------------------------------------------------------------------------------------|----------------------------------------------------------------------------------------------------|
| 3       0         APPLY FOR NEW         APPLICATION         View Details         View Details         Step 3: New Application         Step 3: New Application         NOTES:         1         0         Notes:         1         0         0         0         0         0         0         1         1         1         1         1         1         1       1         1         1         1         1         2         2         3         3         3         3         3         3         3         3         3         3         4         4         4         5         5         5         4         5         4         5         4         5 | <form></form>                                                                                                    |
| <ul> <li>vi. "Organization Chart" need to clearly identify<br/>or differentiate colour between local &amp;<br/>foreign worker.</li> <li>vii. Click "Create &amp; Save".</li> </ul>                                                                                                    | Lafed Project LA (Alter File Bins : 5 Magda/ur, Single FOF Bin) (0<br>Brown-<br>Lafed Organization Charl : (Alter File Sins : 5 Magda/ur, Single FOF Bin) (0<br>Brown-<br>0 |

| 800             | ہ⊂<br>⊒ا∾ |                     |                         |                                | H                        | ow to submit                                                                | the ap                                    | plicatio                          | on?                    |
|-----------------|-----------|---------------------|-------------------------|--------------------------------|--------------------------|-----------------------------------------------------------------------------|-------------------------------------------|-----------------------------------|------------------------|
|                 |           |                     |                         | Applicati<br>Pending<br>Submis | 0<br>Ions<br>For<br>Sion | Application<br>NOTES :<br>1. Click<br>applic                                | on Pending f<br>pencil icon to<br>cation. | or Submission                     | 'n                     |
|                 |           | View D              | etails                  |                                | O                        | 2.Click3.Click                                                              | Submit to fi                              | nalize the appli<br>if necessary. | cation.                |
| ENTER           | TEXT TO S | SEARCH              |                         |                                |                          |                                                                             |                                           |                                   |                        |
| Pending<br>Edit | g List    | Application<br>Mode | Registered<br>Date/Time | Registered By                  | Registered<br>Status     | Project Title                                                               | Project Value                             | System Remarks                    | Headcount<br>Requested |
|                 | *         | New                 | 02/12/2020<br>15:46:50  | garrett@company                | Application created.     | PROJEK MASS RAPID TRANSIT LALUAN 2:<br>SUNGAI BULOH-SERDANG-PUTRAJAYA (SSP) | 15,470,000,000.00                         |                                   | 1                      |
|                 |           |                     |                         |                                |                          |                                                                             |                                           |                                   |                        |

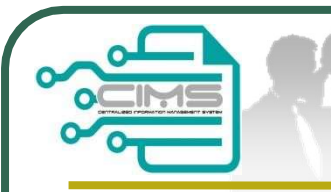

# How to check the application successful submitted?

|              | CHECK<br>APPLICATION<br>STATUS |
|--------------|--------------------------------|
| View Details |                                |
|              |                                |

#### **Check Application Status**

NOTES : If application success to submit, it will appear as shown below.

**GREEN** for application ready for enter meeting

| In-Prog | ress Details        | _                       |      |                   |                             |                            | -                    |               |
|---------|---------------------|-------------------------|------|-------------------|-----------------------------|----------------------------|----------------------|---------------|
| Edit    | Application<br>Type | Submission<br>Date/Time | View | Registered By     | Registered<br>Status        | Company Name               | Project Title        | Project Value |
|         |                     |                         |      |                   |                             |                            |                      |               |
|         | New                 | 02/06/2023<br>10:41:30  |      | abc@gm<br>ail.com | Application In-<br>Progress | ABC Construction SDN. BHD. | FAST COAST RAIL LINK |               |
|         |                     |                         |      |                   |                             |                            |                      |               |

| ॰॰्                 |                                      | Y         | пом                     |                            |                            | e nis                              |                                                                                                    | )U          |
|---------------------|--------------------------------------|-----------|-------------------------|----------------------------|----------------------------|------------------------------------|----------------------------------------------------------------------------------------------------|-------------|
|                     |                                      |           | PROFIL KO               | 9<br>Ntraktof<br>Ekspatri/ | 1<br>2 -<br>AT             |                                    | Profil Kontraktor - Ekspatr<br>NOTES :<br>1. Choose date.                                                                                                    | at          |
| Re                  | gister Date (F                       | w Details | Regis                   | ster Date (To) *<br>2/2018 | Submit                     |                                    | <ul> <li>Profil Kontraktor - Ekspanning</li> <li>3. Click 1 to view the application.</li> </ul>                                                                                                    | ıtriat      |
| Enter text to see   | arch                                 | 2 (J)     |                         |                            |                            |                                    |                                                                                                    |             |
| Application<br>Type | Profil<br>Kontraktor -<br>Ekspatriat | View      | Registered<br>Date/Time | Registered By              | Company Name               | Registered<br>Status               | Project Title                                                                                                    | Proje       |
| lew                 |                                      | 0         | 23/05/2023<br>09:51:31  | abc@gmai<br>I.com          | ABC Construction SDN. BHD. | Application<br>Reviewed<br>(Final) | Underground Works Package: Design, Construction And Completion Of Tunnels, Station<br>Associated Structures From Jalan Ipoh North Escape Shaft To Desa Waterpark South<br>Portal For Projek Mass Rapid Transit Laluan 2: Sungai Buluh - Serdang - Putrajaya (SSI | s &<br>15,4 |
| lew                 | •                                    | 0         | 25/05/2023<br>09:40:28  | abc@gmai<br>I.com          | ABC Construction SDN. BHD. | Application<br>Reviewed<br>(Final) | PROJEK MASS RAPID TRANSIT LALUAN 2: SUNGAI BULOH-SERDANG-PUTRAJAY.<br>(SSP)                                                                                                    | 1           |
| ppeal               |                                      | 0         | 25/05/2023<br>11:08:12  | abc@gmai<br>I.com          | ABC Construction SDN. BHD. | Application<br>Reviewed<br>(Final) | PROJEK MASS RAPID TRANSIT LALUAN 2: SUNGAI BULOH-SERDANG-PUTRAJAY<br>(SSP)                                                                                                    | 1           |
|                     |                                      |           |                         |                            |                            |                                    |                                                                                                    |             |

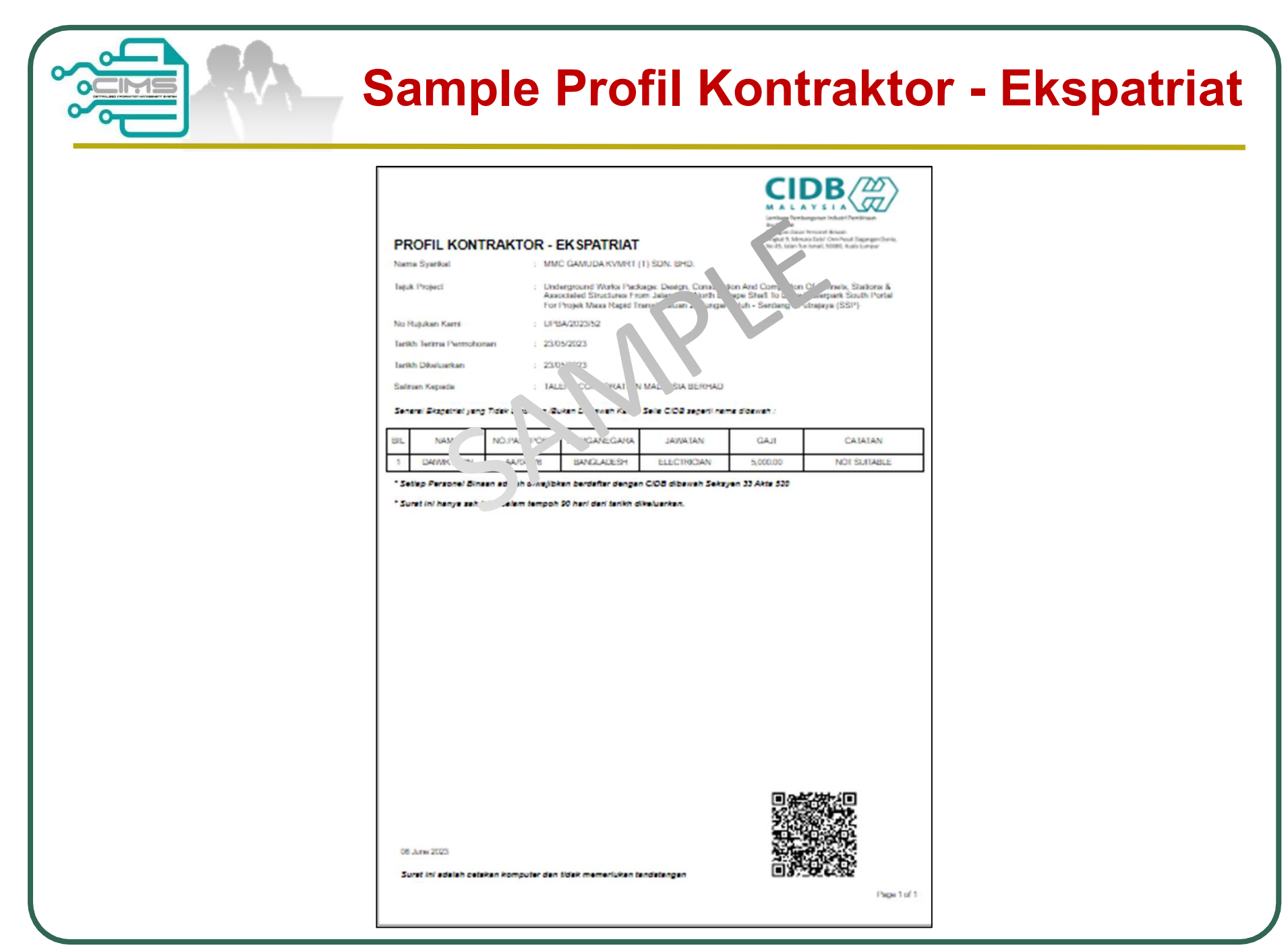

**CIMS Expatriates Guideline v10** 

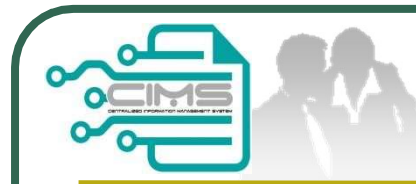

### **CIMS Expatriate Contact**

For any enquiries, kindly email to papd@cidb.gov.my